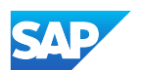

## Exporting a .CIF Catalog from your SAP Business Network Account

- Click Content.
- Click Download Catalog File.
- Click the Download as CIF or Download button.
- File will automatically download to your computer.

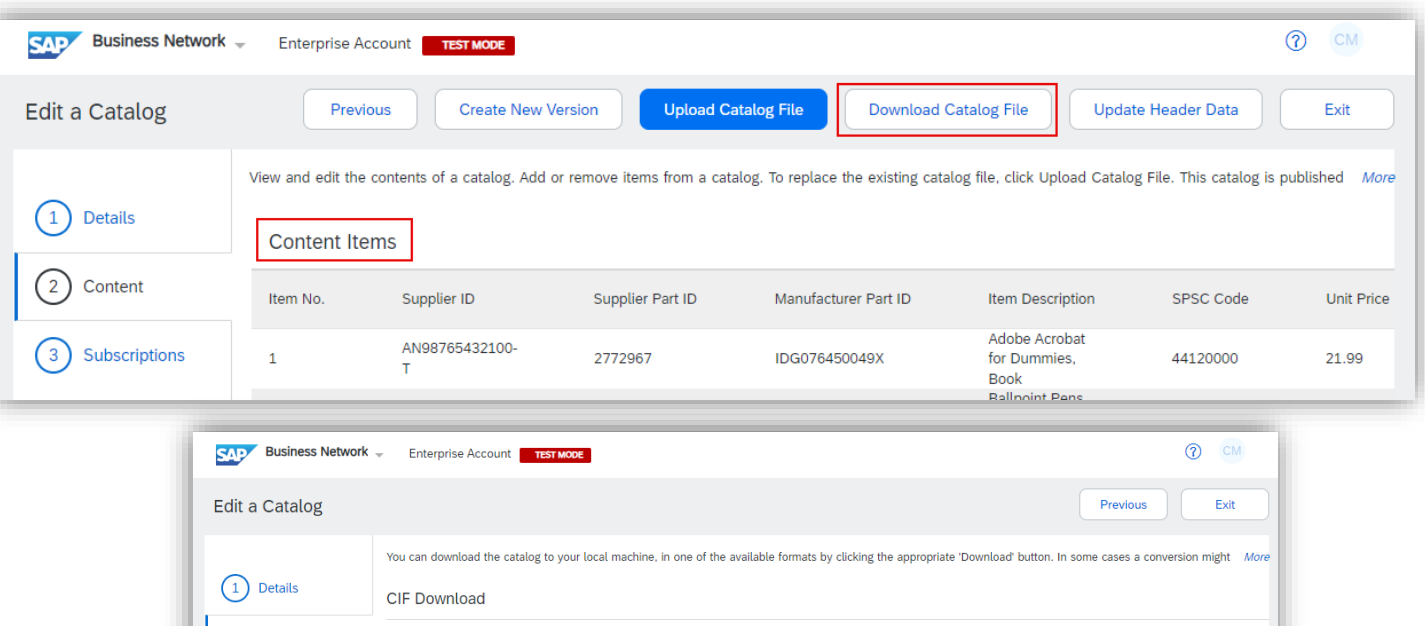

| Edit a Catalog                        | Previous Exit                                                                                                    |
|---------------------------------------|----------------------------------------------------------------------------------------------------|
| Details     Content     Subscriptions | Vou can download the catalog to your local machine, in one of the available formats by clicking the appropriate 'Download' button. In some cases a conversion might More CIF Download Created at: Friday 5 Apr 2024 4:11 PM GMT+10:00 Size: 1 KB Type: CIF3.0 Status: Ready Download as CIF Excel Download |
|                                       | Click 'Convert to Excel' to convert the catalog file to Excel format. Then click 'Refresh Status' to update the conversion status. When the catalog is ready you can download the converted Excel file. Created at: Size: Type: Excel Status: Convert to Excel Refresh Status Download as Excel            |
|                                       | Previous Exit                                                                                                    |